# Τιμολόγηση ΕΟΠΥΥ

Στοιχεία για τιμολόγηση ΕΟΠΥΥ θα βρείτε στη σελίδα του οργανισμού. Για την ευκολία σας, τα παραθέτουμε παρακάτω.

### Καρτέλα Πελάτη ΕΟΠΥΥ

Την **πρώτη φορά μόνο** θα πρέπει να διαμορφώσετε την Καρτέλα του Πελάτη ΕΟΠΥΥ:

- Από το menu επιλέξτε Λογιστήριο → Πελάτες και αναζητήστε τον πελάτη ΕΟΠΥΥ.
- Κάνετε click στο link "ΕΟΠΥΥ" για να δείτε την καρτέλα του πελάτη.
- Πατήστε "Διόρθωση"
- Εισάγετε τα στοιχεία του πελάτη (ΑΦΜ, ΔΟΥ, Διεύθυνση κτλ) όπως φαίνονται παρακάτω
- Πατήστε "Αποθήκευση"

Μία ακόμα λεπτομέρεια που αφορά απαίτηση της myDATA: στη Διόρθωση της καρτέλας πελάτη, θυμηθείτε να εισάγετε "Αριθμό εγκατάστασης" και "Κωδικό χώρας"

| Αριθμός εγκατάστασης | Κωδικός χώρας |   |
|----------------------|---------------|---|
| 0                    | Ελλάδα (GR)   | ~ |

Πλέον είστε έτοιμοι να τιμολογήσετε τον ΕΟΠΥΥ.

## Κεντρική Υπηρεσία

Δείτε https://www.eopyy.gov.gr/site/88F7B5DC-270C-4A63-8556-A57DAF877971

ΕΠΩΝΥΜΙΑ: ΕΘΝΙΚΟΣ ΟΡΓΑΝΙΣΜΟΣ ΠΑΡΟΧΗΣ ΥΠΗΡΕΣΙΩΝ ΥΓΕΙΑΣ

ΔΙΕΥΘΥΝΣΗ: Απ. Παύλου 12 Μαρούσι 15123

ΕΠΑΓΓΕΛΜΑ: ΑΣΦΑΛΙΣΤΙΚΟΣ ΟΡΓΑΝΙΣΜΟΣ

**ΑΦΜ**: 997478553

**ΔΟΥ**: ΚΕΦΟΔΕ ΑΤΤΙΚΗΣ

#### Περιφερειακές Διευθύνσεις

Δείτε τη σελίδα: https://www.eopyy.gov.gr/sites/ALL

#### Peppol στοιχεία σε B2G τιμολόγιο του ΕΟΠΥΥ

Σε κάθε B2G Τιμολόγιο αναγράφονται τουλάχιστον 3 ειδικές παράμετροι, τα πεδία Peppol:

- ΑΔΑ ή ενάριθμος
- A∆AM
- Κωδικός αναθέτουσας αρχής

Αναλυτικές πληροφορίες θα βρείτε εδώ.

#### Σχετικά άρθρα

- Τιμολόγηση
- Πώς εκδίδω ένα Τιμολόγιο και σε τι διαφέρει από την Απόδειξη;

From: https://docs.medisign.gr/ - **docs.medisign.gr** 

Permanent link: https://docs.medisign.gr/manual/invoicing/eopyy

Last update: 2025/05/25 11:18

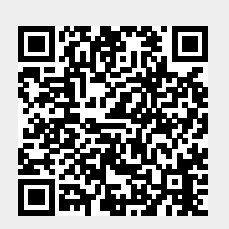